## How to approve your staffs' vimiGoal (Multiple)

Step 1: Head over to **All Feature** Tab at the top of the website 
Under **Rewards** list, click on **vimiGoal 2.0 Settings** 

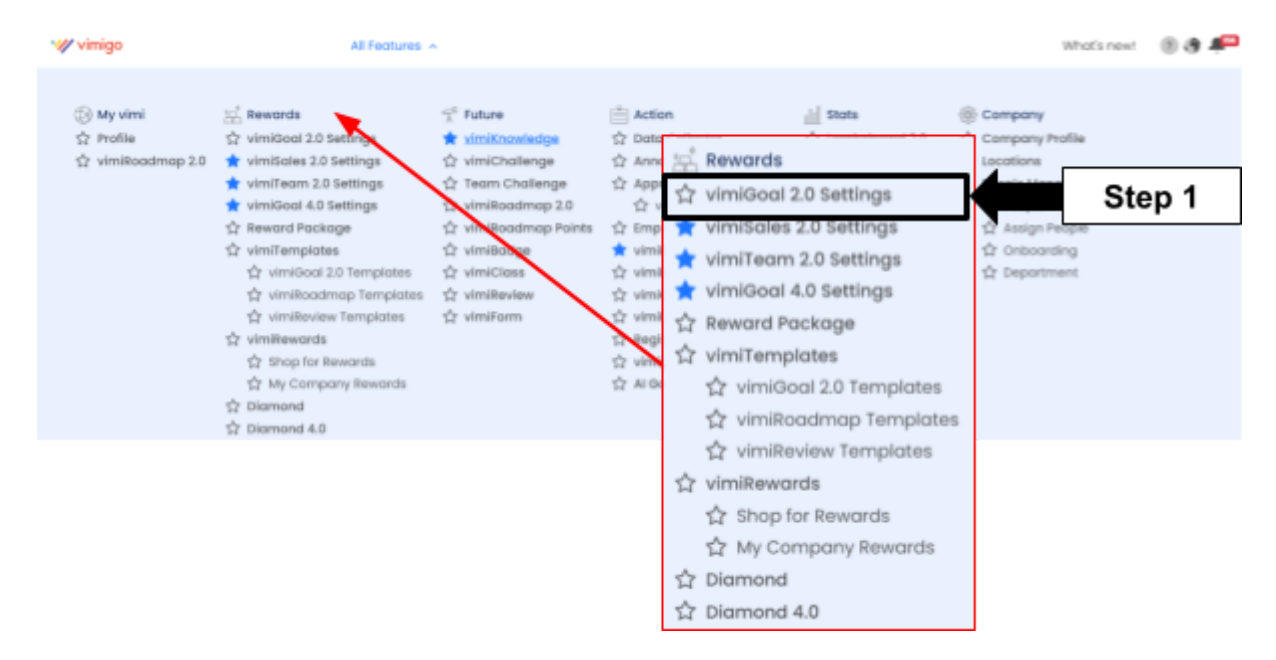

Step 2: vimiGoal 2.0 Settings page 
Click Approve vimiGoal

| wimigo                                                                                                    | All Features 🖌      |                           | W                        |
|----------------------------------------------------------------------------------------------------|---------------------|---------------------------|--------------------------|
| <ul> <li>vimiGoal 2.0 Settings</li> <li>Home &gt; vimiGoal 2.0 Settings</li> <li>vimiGoal Settings</li> </ul> | Step 2              |                           |                          |
| vimiGoal Settings                                                                                             |                     |                           |                          |
| All Period 🗸 All Status                                                                                       | dd/mm/yyyy 🗖 Search | by Name Search by Employe | e Filter                 |
| Create New vimiGoal +                                                                                         |                     |                           |                          |
| Lorry Driver (Delivery)                                                                                       | Sales Person        | HR Q1 2024 (Daily)        | Customer Service (Daily) |
| View Ø                                                                                                    | Edit 🖉 🗇 🛍          | View @ D 🛍                | View Ø D 🛍               |

Step 3: Select All Departments (Optional) to specify department 
Filter

| VimiGoal 2.0<br>Home > vimiGoal 2.0 Se | attings > Ap   | prove vimiGoal |         |                 |   |              |            |                |           | Step 3      |
|----------------------------------------|----------------|----------------|---------|-----------------|---|--------------|------------|----------------|-----------|-------------|
| vimiGoal Settings Ap                   | pprove vimiGoa |                |         |                 |   |              |            |                |           |             |
| All (89)                               |                | Completed (3)  |         | Incomplete (86) | I | Approved (3) |            | Rejected (0)   |           | Pending (0) |
| Bulk Update                            |                | All De         | epartme | nts V Monthly   | ~ | 31/03/2024   | <b>D</b> 8 | Search by User | Search by | vimiGod     |

Step 4: Find the employee that you want to approve  $\Box$  **Click on the box** of the specific goal that is completed by the employee on the **Complete** column  $\Box$  '**Updated**' will appear with specific time frame.

| VIMIGOAL SET | GOAL                       | PERIOD                            | POINTS | COMPLETE                                                     | RI |
|--------------|----------------------------|-----------------------------------|--------|--------------------------------------------------------------|----|
| Demo         | Amos Kang (GEO) vimigo 3.0 | Ste                               | ep 4 人 |                                                              |    |
| SALES        | Sales Goal                 | Monthly<br>(1 Apr 24 – 30 Apr 24) | 50     | ✓ <u>21st May</u><br><u>2024</u><br><u>4:01pm</u><br>Updated |    |
| SALES        | Customer Feedback          | Monthly<br>(1 Apr 24 - 30 Apr 24) | 50     |                                                              |    |

Step 5: Another situation, If the employee has not fully achieved the goal, employer can choose either **Mark Approve** or **Mark Reject** if the goal is not completed.

| POINTS | COMPLETE | REMARKS | STATUS   | ACTION         |
|--------|----------|---------|----------|----------------|
|        |          | S       | tep 5    | History        |
| 20     | Updated! |         | In Progr | ✓ Mark Approve |
| / 35   |          |         |          | × Mark Reject  |

Step 6: **'Approved'** will be **stated** on the action column after you mark approval.

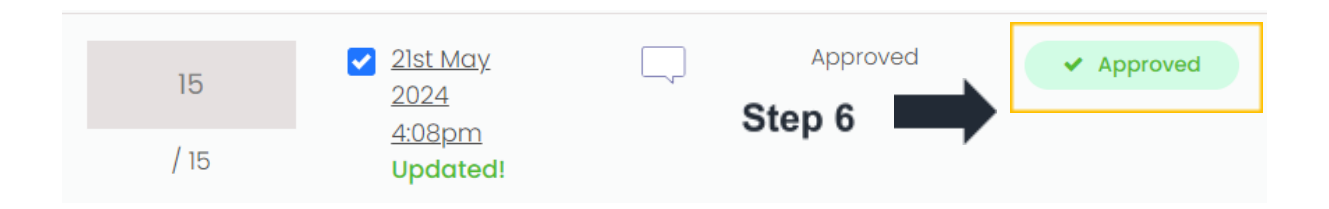

Step 7: You also can approve **multiple goals** at the same time by clicking **Bulk Update**.

| VimiGoal 2.0           | ings > Approve vim | iGoal    |                  |   |             |          |                |                |             |
|------------------------|--------------------|----------|------------------|---|-------------|----------|----------------|----------------|-------------|
| vimiGoal Settings Appr | rove vimiGoal      |          |                  |   |             |          |                |                |             |
| AII (110)              | Compl              | eted (3) | Incomplete (107) | I | Approved (3 | i)       | Rejected (0)   |                | Pending (0) |
| Bulk Update            | 🗲 <sup>s</sup>     | Step 7   | s v Monthly      | ~ | 30/05/2024  |          | Search by User | Search by vimi | Goa Filter  |
| VIMIGOAL SET           | GOAL               |          | PERIOD           |   | POINTS      | COMPLETE | REMARKS        | STATUS         | ACTION      |

Step 8: Select the multiple goals of the specific employees 
Click Confirm

| 2 | Bulk               | k Update             | Al                                                      | l Departments      | <ul> <li>Monthly</li> </ul>       |                      |
|---|--------------------|----------------------|---------------------------------------------------------|--------------------|-----------------------------------|----------------------|
|   | <mark>2</mark> goa | ls selected. Confirm | Cancel St                                               | ep 8               |                                   |                      |
|   |                    | VIMIGOAL SET         | GOAL                                                    |                    | PERIOD                            |                      |
|   |                    |                      | AN Sales Department                                     |                    |                                   |                      |
|   |                    | 语言Languageভাষা       | সমস্ত মিটিংয়ের জন্য সময়মত                             |                    | Monthly<br>(1 Apr 24 - 30 Apr 24) |                      |
|   |                    | 语言Languageভাষা       | ít nhất 3 khách hàng giới th<br>vụ∕cửa hàng tốt của bạn | niệu đánh giá dịch | Monthly<br>(1 Apr 24 - 30 Apr 24) |                      |
|   |                    | SALES                | Sales Goal                                              |                    | Monthly<br>(1 Apr 24 - 30 Apr 24) | 2 goals are selected |
|   |                    | SALES                | Customer Feedback                                       |                    | Monthly<br>(1 Apr 24 - 30 Apr 24) | at the same time.    |

Step 9: After click **Confirm** 

Tick on the **Complete** box 
Mark Approve 
Apply to 2 vimiGoal items

| Bulk Update vimiGoal                                                          | × |
|-------------------------------------------------------------------------------|---|
| Select Actions that you wish to apply to all <b>2</b> selected vimiGoal items |   |
| Complete                                                                      |   |
| Complete                                                                      | 9 |
| Approval                                                                      | - |
| ✓ Mark Approve 🗱 Mark Reject                                                  |   |
|                                                                               |   |
|                                                                               |   |
| Apply to 2 vimiGoal items                                                     |   |
|                                                                               |   |

Step 10: Messages will appear on the upper right side  $\Box$  The selected 2 goals will be ticked on the **Complete** column and **Approved** 

| Step 10 |                                                               | Succe | ssfully updated 2 ( | Goal status |
|---------|---------------------------------------------------------------|-------|---------------------|-------------|
|         | <ul> <li>✓ 21st May</li> <li>2024</li> <li>4:21pm</li> </ul>  |       | Approved            | ✓ Approved  |
|         | <ul> <li>✓ 21st May.</li> <li>2024</li> <li>4:21pm</li> </ul> |       | Approved            | ✓ Approved  |